# DR. BOB DAVIDOV

# Управление из Excel через СОМ порт

*Цель работы:* Изучить технологии обмена данными через СОМ порт при помощи средств ActiveX

Задача работы: Построение канала связи "Excel – объект" для целей управления.

*Приборы и принадлежности:* Два персональных компьютера, Microsoft Excel, COM Port Toolkit, элемент ActiveX MSCOMM32.OCX, нуль-модемный кабель, адаптер MOXA UPort 1150, Модуль дискретного ввода-вывода OBEH MK110, датчик температуры с частотным выходом MAX6577.

#### введение

Все мы любим Excel за скорость и простоту отчетов. Использование Excel для прямого управления объектами позволяет исключить затраты связанные с использованием посредников, например, OPC серверов и, при этом, максимально упростить накопление и обработку данных. В этой работе даны примеры "выхода" Excel во внешнюю среду через COM порт, а также показана релейная система термостатирования на базе модуля дискретного ввода-вывода OBEH MK110, непосредственно управляемая из Excel.

#### ОБЩИЕ СВЕДЕНИЯ

#### СОМ порт

После́довательный порт (англ. Serial port, COM-порт, англ. Communications port) — сленговое название интерфейса стандарта RS-232, которым массово оснащались персональные компьютеры. Наиболее часто для последовательного порта персональных компьютеров используется стандарт RS-232C. Ранее последовательный порт использовался для подключения терминала, позже для модема или мыши. Сейчас он используется для соединения с источниками бесперебойного питания, для связи с аппаратными средствами разработки встраиваемых вычислительных систем, спутниковыми ресиверами, кассовыми аппаратами, а также с приборами систем безопасности объектов.

С помощью СОМ-порта можно соединить два компьютера, используя так называемый «нуль-модемный кабель».

Достоинством обмена данными через СОМ порт является крайняя простота оборудования. Недостатком является низкая скорость, крупные размеры разъемов, а также зачастую

высокие требования к времени отклика ОС и драйвера и высокое количество прерываний (одно на половину аппаратной очереди, т.е. 8 байт).

Связь Excel с СОМ портом осуществляется через управляющий элемент ActiveX - расширенной технологии OLE, призванной существенно увеличить функциональные возможности компьютера.

### ActiveX

ActiveX — фреймворк для определения программных компонентов, пригодных к использованию из программ, написанных на разных языках программирования. Программное обеспечение может собираться из одного или более таких компонентов, чтобы использовать их функционал.

Впервые эта технология была внедрена в 1996 году компанией Microsoft как развитие технологий Component Object Model (COM) и Object Linking and Embedding (OLE) и теперь она широко используется в операционных системах семейства Microsoft Windows, хотя сама технология и не привязана к операционной системе.

Множество приложений для Microsoft Windows, включая приложения самой компании Microsoft, такие, как Internet Explorer, Microsoft Office, Microsoft Visual Studio, Windows Media Player, используют управляющие элементы ActiveX, чтобы реализовать набор функциональных возможностей и в дополнение инкапсулировать их собственный функционал в управляющие элементы ActiveX, чтобы предоставить возможность встраивать их в другие приложения.

#### Элемент ActiveX: MSCOMM32.OCX

Элемент управления Microsoft Comm Control 6.0 обеспечивает последовательную передачу и прием данных через СОМ порт.

Во многих ситуациях необходимо получать извещение в тот момент, когда происходит событие, такое как 'прибытие' символа или когда происходит изменение в Carrier Detect (CD) или Request To Send (RTS-линии). Для перехвата и обработки этих событий используется событие OnComm. Событие OnComm также обнаруживает и обрабатывает ошибки связи. Каждая управляемая коммуникационная связь использует один последовательный порт. Если необходимо обратиться к более чем одному COM – порту необходимо использовать больше чем одно средство управления связи.

Ряд свойств элемента управления Microsoft Comm Control 6.0 представлен в следующей таблице:

| Свойство    | Описание                                                           |
|-------------|--------------------------------------------------------------------|
| CommPort    | Устанавливает и возвращает номер используемого СОМ-порта           |
| Handshaking | Устанавливает и возвращает протокол подтверждения связи            |
| Settings    | Устанавливает и возвращает скорость в бодах, контроль по четности, |
|             | биты данных, стоповые биты                                         |

| PortOpen       | Устанавливает и возвращает состояние порта связи, а также открывает и закрывает СОМ-порт |
|----------------|------------------------------------------------------------------------------------------|
| Input          | Возвращает и удаляет символы из получающего буфера                                       |
| InputLen       | Устанавливает и возвращает число считываемых символов свойством                          |
|                | Input из буфера                                                                          |
| InBufferCount  | Возвращает количество символов ждущих в получающем буфере                                |
| InBufferSize   | Устанавливает и возвращает размер получающего буфера в байтах                            |
| Output         | Записывает последовательность символов в передающий буфер                                |
| OutBufferCount | Возвращает число символов ждущих в передающем буфере                                     |
| OutBufferSize  | Устанавливает и возвращает размер передающего буфера в байтах                            |
| OnComm         | Событие                                                                                  |

Синтаксис свойства CommPort:

MSComm.CommPort [= portNumber], portNumber можно устанавливать от 1 до 99 (по умолчанию portNumber устанавливается равным 1). Если номера COM-порта не существует MicrosoftCommControl сгенерирует ошибку 68. Свойство CommPort должно устанавливаться перед открытием COM-порта. Тип данных – Integer.

Синтаксис свойства Settings

MSComm.Settings[ = paramString], paramString состоит из четырех установок и имеет следующий формат – "BBBB, P, D, S", где:

ВВВВ - скорость в бодах

- Р контроль по четности
- D число битов данных
- S число стоповых битов

Примечание: MSCOMM32.OCX можно найти и скачать на официальном сайте компании Microsoft <u>http://www.microsoft.com/ru-ru/default.aspx</u>.

### ПРИМЕРЫ ПОЛУЧЕНИЯ ПРОВЕРЕННЫХ РЕЗУЛЬТАТОВ И ВАРИАНТЫ ДЛЯ САМОКОНТРОЛЯ

Задание 1. Настройка соединения двух компьютеров, через СОМ порт.

1. Соедините два компьютера по RS-232 нуль модемным кабелем или, например, через MOXA UPort 1150 адаптер как показано ниже. В последнем случае необходимо установить драйвер адаптера и настроить его на работу по стандарту RS-232.

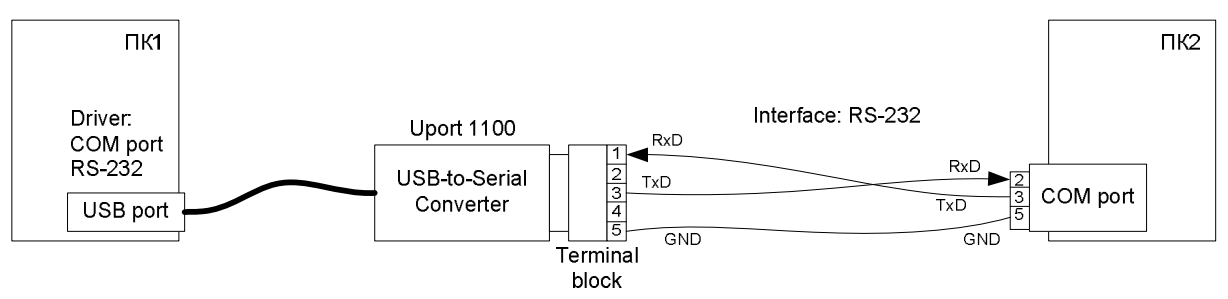

- 2. Запустите программы обмена данными через СОМ порт, например, программы СОМ Port Toolkit.
- 3. Передавая и принимая данные убедитесь, что линия последовательной передачи данных работает

| 🖏 сом   | Port Toolkit |                                                  |       |            |              |                 |              |                |
|---------|--------------|--------------------------------------------------|-------|------------|--------------|-----------------|--------------|----------------|
| Message | View Options | Device Help                                      |       |            |              |                 |              |                |
| - 💽     | •            | R 7.20 E                                         |       |            |              |                 |              | 17:56:55       |
| #       | Time         | Sent                                             | ASCII | # T        | Time         | Received        | ASCII        |                |
| 000001  | 17:56:27.656 | 36 31 20 36 33                                   | 61 63 | 000001     | 17:56:09.546 | 62 64           | bd           |                |
| 000002  | 17:56:33.859 | 36 31 20 36 33                                   | 61 63 | 000002 *   | 17:56:12.812 | 62 64           | bd           |                |
|         |              | Send message<br>Messages:<br>61 63<br>From file: |       |            | end<br>end   |                 |              |                |
| Mr M    | n hn hn      | send raw data                                    |       | <u></u> 50 | ena          |                 |              | <u> </u> Clear |
|         |              | += -=                                            |       | Expand.    | pauc         | d: 9600 bits: 8 | parity: None | stop bits: 1   |

Номер COM порта используемого программой устанавливается через меню Toolkit > Options > COM port configuration > Port. Показанное окно передачи сообщений Send message открывается через меню Toolkit > send. Передаваемые данные отображаются в левом окне, а принимаемые данные - в правом окне. Коды отображаются побайтно в 16-ричном формате. Так, шестнадцатеричный код 36 имеет десятеричный эквивалент 54 (как 3\*16+6), это код цифры 6.

Задание 2. Обмен данными из среды Excel через СОМ порт.

1. Поместите элемент (MSCOMM32.OCX) в папку C:\Windows\System32

Примечание: Скачать MicrosoftCommControl 6.0 можно с официального сайта компании Microsoft <u>http://www.microsoft.com/ru-ru/default.aspx</u>.

2. Зарегистрируйте MSCOMM32.OCX в командной строке (cmd) командой **regsvr32 MSCOMM32.OCX.** 

| C:\WINDOWS\system32\cmd.exe                                                        | - 🗆 🗙    |
|------------------------------------------------------------------------------------|----------|
| Microsoft Windows XP [Version 5.1.2600]<br>(C) Copyright 1985-2001 Microsoft Corp. | <b>_</b> |
| C:\Documents and Settings\Bob>regsvr32 MSCOMM32.                                   | OCX      |
| C:\Documents and Settings\Bob>_                                                    | -        |
| •                                                                                  | ▶ //     |
| RegSvr32         Image: Server in MSCOMM32.OCX succeeded.         OK               |          |

 Подключите MSCOMM32.OCX к Microsoft Excel, для этого откройте вкладку Excel > Tools->References через последовательность Excel menu > Tools > Macro > Visual Basic Editor > или (<Alt+F11>) и далее > Microsoft Visual Basic menu > Tools > References, в открывшемся окне выберите Browse... и, затем, элемент MSCOMM32.OCX из папки C:\Windows\System32.

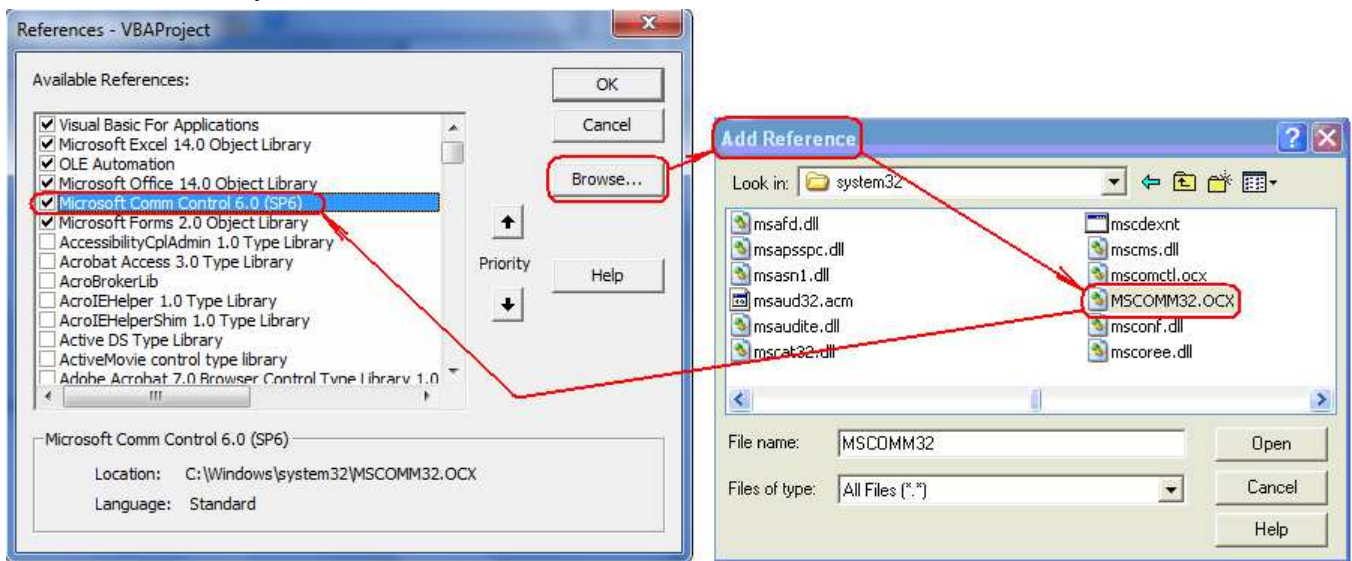

Рис. 1. Окно Referencesпосле с элементом Microsoft Comm Control 6.0 (SP6) (MSCOMM32.OCX).

4. Вставьте форму (<Alt+F11>)

| : 🛛 💸 - 🕞 👗 🕒 🖪 🖌 🤊                |          | 1 Your Code                    | 1    |                     |
|------------------------------------|----------|--------------------------------|------|---------------------|
| Project - VBAProject               |          | view Code                      |      |                     |
|                                    | -8       | View Object                    |      |                     |
| 🖃 🚳 VBAProject (Excel_control.xls) |          | VDAProject Prop <u>e</u> rcies | _    |                     |
| 🚊 😁 Microsoft Excel Objects        | Ľ        | Insert +                       | -    | <u>U</u> serForm    |
| Sheet1 (Sheet1)                    |          | Import File                    | 2.   | Module              |
| Sheet2 (Sheet2)                    |          | Export File                    | ila. | —<br>Classe Mardula |
| Sheet3 (Sheet3)                    |          |                                | 13   | Class Module        |
| ThisWorkbook                       |          | <u>R</u> emove                 |      |                     |
|                                    | 4        | Print                          |      |                     |
|                                    | <b>~</b> | Doc <u>k</u> able              |      |                     |
|                                    |          | <u>H</u> ide                   |      |                     |

Рис. 2. Вызов формы.

5. Добавьте в Toolbox элемент MSCOMM32.OCX. Он выглядит как желтый телефон.

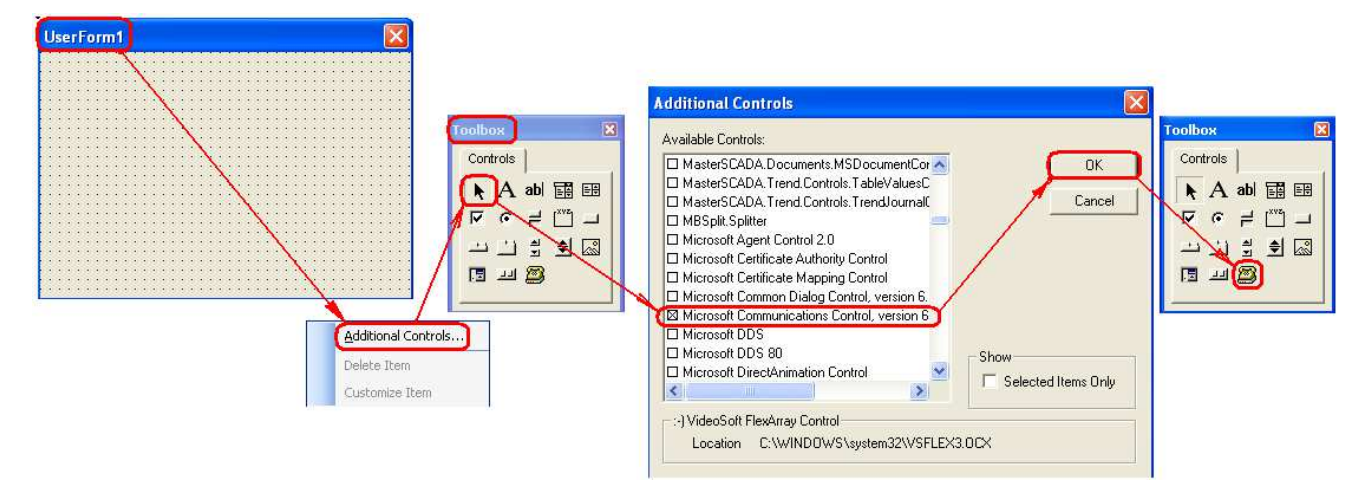

**Рис. 3**. Вставка MSCOMM32.OCX в Toolbox.

- 6. Перетащите "телефон" из Toolbox на на форму и оставьте его где-нибудь в углу, при работе программы этот элемент отображаться не будет.
- Добавьте в форму два окна и одну кнопку, одно окно для ввода передаваемых данных, а второе - для вывода принимаемых данных, редактируя текст кнопки дайте ей название.

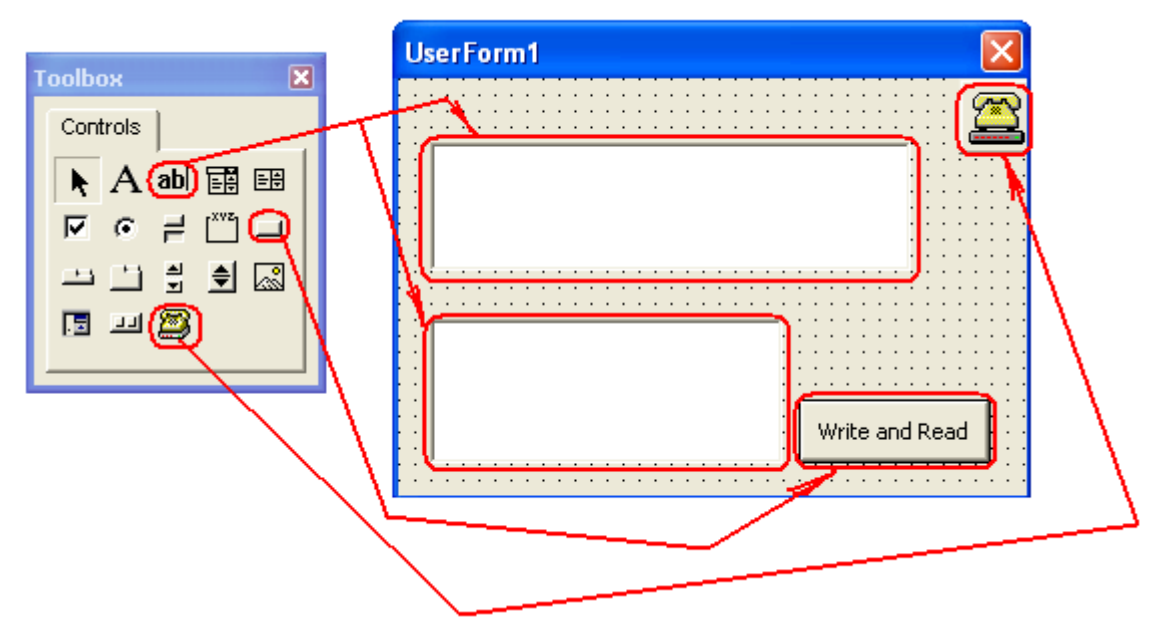

Рис. 4. Заполнение формы.

8. Для кнопки формы добавьте код приведённый ниже (для добавления кода, достаточно в редакторе дважды щелкнуть на кнопку и откроется окно для ввода кода):

#### Листинг кода

Private Sub CommandButton1 Click() MSComm1.CommPort = 1 MSComm1.Settings = "9600,N,8,1" MSComm1.InputLen = 0 On Error Resume Next MSComm1.PortOpen = True If Err Then MsgBox "Com" & MSComm1.CommPort & ": not available. Change CommPort property to another port." Exit Sub End If MSComm1.Output = TextBox1.Text Do Dummy = DoEvents() Loop Until MSComm1.InBufferCount >= 8 TextBox2.Text = MSComm1.Input MSComm1.PortOpen = False EndSub

Этот код запускается нажатием кнопки. Он устанавливает связь с СОМ портом пересылает данные верхнего окна формы и дождавшись восьми байт из СОМ порта отображает их в нижнем окне.

| Microsoft Excel - Exce                 | el_control                              |                                                              |
|----------------------------------------|-----------------------------------------|--------------------------------------------------------------|
| ······································ | sert Format Tools Data Window Help      | Type a question for help 🚽 🖉 🗙                               |
| DRUDIAN                                | 149 M X B M - 3 M - 9 5                 | · All 编 @ PiArial · 10 · B / II 美美美丽 S % · 级 终端信 回 · & · A · |
| A39                                    | £                                       |                                                              |
| A B                                    | C D E F                                 |                                                              |
| 1                                      |                                         |                                                              |
| 2                                      | 🚰 Microsoft Visual Basic - Excel_contro | pl.xis 🔲 🗖 🔀 —————————————————————————————————               |
| 4                                      | Eile Edit View Insert Format Debug      | g Run Tools Add-Ins Window Help                              |
| 5                                      |                                         | х ш ц 🔟 💥 🕾 🥳 № 1 @ 1                                        |
| 5                                      | Project - VBAProject 🛛 🗙                |                                                              |
| 8                                      |                                         | B Excel_control.xis - UserForm1 (UserFo                      |
| 9                                      | - 26 VBAProject (Excel control vis)     | LiserForm1 Click 🗸                                           |
| 10                                     | Microsoft Excel Objects                 | Private Sub CommandButton1_Click()                           |
| 11                                     | Bheet1 (Sheet1)                         | MSCommI.CommPort = 1                                         |
| 13                                     | Sheet2 (Sheet2)                         | MSCommi.Inputten = 0                                         |
| 14                                     | ThisWorkbook                            | On Error Resume Next                                         |
| 15                                     | E 😁 Forms                               | MSComm1.PortOpen = True                                      |
| 16                                     | UserForm1                               | If Err Then                                                  |
| 17                                     |                                         | Exit Sub                                                     |
| 18                                     |                                         | End If                                                       |
| 20                                     |                                         | MSComm1.Output = TextBox1.Text                               |
| 21                                     |                                         | Write and Read                                               |
| 22                                     |                                         | Loop Until MSCommi.InBufferCount                             |
| 23                                     |                                         | TextBox2.Text = MSComm1.Input                                |
| 24                                     |                                         | MSComm1.PortOpen = False                                     |
| 25                                     |                                         | End Sub                                                      |
| 27                                     |                                         | Filvace Sub inscenari_oncomm()                               |
| 28                                     |                                         | End Sub                                                      |
| 29                                     |                                         | Private Sub TextBox1_Change()                                |
| 30                                     |                                         | End Sub                                                      |
| 31                                     |                                         | Private Sub TextBox2 Change()                                |
| 33                                     |                                         |                                                              |
| 34                                     |                                         | End Sub                                                      |
| 35                                     |                                         | Private Sub UserForm_Click()                                 |
| 36                                     |                                         | End Sub                                                      |
| 37                                     |                                         |                                                              |
| 30                                     |                                         |                                                              |
| 40                                     |                                         |                                                              |
| H + + H Sheet1 / She                   | eet2 / Sheet3 /                         |                                                              |
| Ready                                  |                                         | NUM I NUM                                                    |

**Рис. 5.** Форма, и ее код. Функция CommandButton1\_Click(), означает, что код будет выполнен при нажатии на кнопку.

9. Понизьте уровень защиты Excel файла перед запуском макрос:

| Microsoft Excel - Excel_control                                                                                                    |                                                                                                    |                                                                                                    |                                                                                                    |
|----------------------------------------------------------------------------------------------------|----------------------------------------------------------------------------------------------------|----------------------------------------------------------------------------------------------------|----------------------------------------------------------------------------------------------------|
| 📳 Eile Edit View Insert Format 🌔                                                                                                    | ools Data <u>W</u> indow <u>H</u> elp                                                                                                    |                                                                                                    | Security 🕜 🔀                                                                                                    |
| A39 A B C 1 A C 4 A C 4 | Spelling     F7       Research     Alt+Click       Error Checking     Image: Checking in the second second s | Arial 10 J                                                                                                    | Security Level I Trusted Publishers  Very High Only macros installed in trusted locations will be allowed to run. All other signed and unsigned macros are disabled.  High. Only signed macros from trusted sources will be allowed to run. Unsigned macros are automatically disabled.  Medium. You canchoose whether or not to run potentially unsafe macros.  Kow (not recommended). You are not protected from potentially unsafe macros. Use this setting only if you have virus scanning software installed. Or you have checked the safety of all documents |
| 8     9       9     10       11     12       13     14       15     16                                                                                                    | Macro                                                                                                    | Macros Alt+F8<br>Record New Macro<br>Security<br>Visual Basic Editor Alt+F11<br>Microsoft Script Editor Alt+Shift+F11 | you open.<br>OK Cancel                                                                                                    |

Рис. 6. Снятие защиты запуска макрос.

Примечание. Выберите Enable Macros (разрешить макрос) если система спросит об этом при при запуске программы Excel с макрос:

| Security Warning                                                                                                |                                 |
|----------------------------------------------------------------------------------------------------|---------------------------------|
| "C:\Book2.xls" contains macros.                                                                                 |                                 |
| Macros may contain viruses. It is usually safe to disat<br>macros are legitimate, you might lose some functiona | ole macros, but if the<br>lity. |
| Disable Macros                                                                                                  | More Info                       |

- 10. Соедините два компьютера кабелем для обмена данными через СОМ порты, если такое соединение не установлено.
- 11. На втором компьютере (по отношению к компьютеру с Excel формой) запустите программу COM Port Toolkit.
- 12. На первом компьютере запустите макрос кнопкой Run 🛃.
- 13. Проверьте работоспособность передачи данных от Excel к COM Port Toolkit. Для этого введите данные в верхнее окно формы и нажмите на кнопку формы. COM Port Toolkit должен получить эти данные.

| UserForm1      | 🆏 сом Р   | ort Toolki |           |                |       |       |        |              |              |                   |              |
|----------------|-----------|------------|-----------|----------------|-------|-------|--------|--------------|--------------|-------------------|--------------|
|                | Message \ | iew Optior | ns Device | e Help         |       |       |        |              |              |                   |              |
| 12345 send     | - 💽       | ) m        |           | 9. <b>26</b> E |       | S.    |        |              |              | \                 | 20:17:17     |
|                | # T       | ime        | Sent      |                | ASCII |       | #      | Time         | Received     | ASCII             |              |
|                |           |            |           |                |       |       | 000001 | 20:17:06.671 | 31 32 33 3   | 4 (12345 send)    |              |
| Write and Read |           |            |           |                |       |       |        |              |              |                   |              |
|                |           |            |           |                |       |       |        |              |              |                   |              |
|                | M M       | <b>M</b> M |           |                | Î     | Clear |        |              |              |                   | Clear        |
|                |           |            |           |                |       |       | port   | : COM1 bau   | d: 9600 bits | s: 8 parity: None | stop bits: 1 |

Рис. 7. Вид формы и Toolkit после передачи данных.

Примечание: Если появится сообщение о не возможности работать с СОМ портом выполните следующее.

• закройте окно предупреждения и форму.

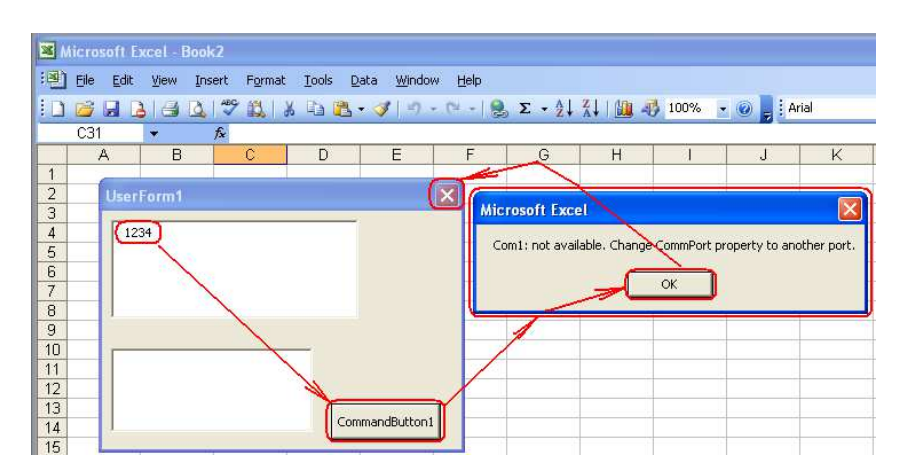

- Узнайте номер подключенного Com порта компьютера: Start > My Computer> Properties > Hardware > Device Manager >
   Ports (COM & LPT)
  - 🕺 🖳 🍠 MOXA USB Serial Port (COM2)
- 🖻 😁 Forms
- Укажите на форму UserForm1 и раскройте ее код клавишей F7 или через меню Microsoft Visual Basic > View > Code.
- Замените номер порта в коде формы, например, MSComm1.CommPort = 2

Сообщение об ошибке СОМ порта было сформировано следующими строками Macros.

If Err Then MsgBox "Com" & MSComm1.CommPort & ": not available. Change CommPort property to another port."

14. Проверьте передачу данных в обратном направлении от Toolkit в Excel форму. Для этого запустите форму ▶ введите данные в Toolkit, нажмите на клавишу send и убедитесь, что Excel форма приняла их после нажатия кнопки. Внимание: принятые данные в нижнем окне формы появятся только тогда когда их количество достигнет уровня указанного в коде: Loop Until MSComm1.lnBufferCount >= 8 Задание 3. Циклический обмен данными соединения Excel – Toolkit.

- 1. Доработайте код кнопки формы как показано ниже. Private Sub CommandButton1 Click() MSComm1.CommPort = 2 MSComm1.Settings = "9600,N,8,1" MSComm1.InputLen = 0**On Error Resume Next** MSComm1.PortOpen = True If Err Then MsgBox "Com" & MSComm1.CommPort & ": not available. Change CommPort property to another port." Exit Sub End If For i = 1 To 4MSComm1.Output = TextBox1.Text Do Dummy = DoEvents() Loop Until MSComm1.InBufferCount >= 2 TextBox2.Text = MSComm1.Input Next i MSComm1.PortOpen = False End Sub
- Проверьте, что после нажатия клавиши формы программа выполняет четыре цикла. На каждом цикле сначала отсылаются данные верхнего окна, если, конечно, они там имеются, затем Excel ждет в малом цикле поступление двух байт, приняв байты, отображает их в нижнем окне формы и, затем, начиная новый цикл передачей данных верхнего окна формы в COM порт.

Задание 4. Построение релейной системы термостатирования на базе устройства ввода/вывода данных МК110 с накоплением данных и управлением из Excel.

1. Соберите систему как показано на рисунке ниже.

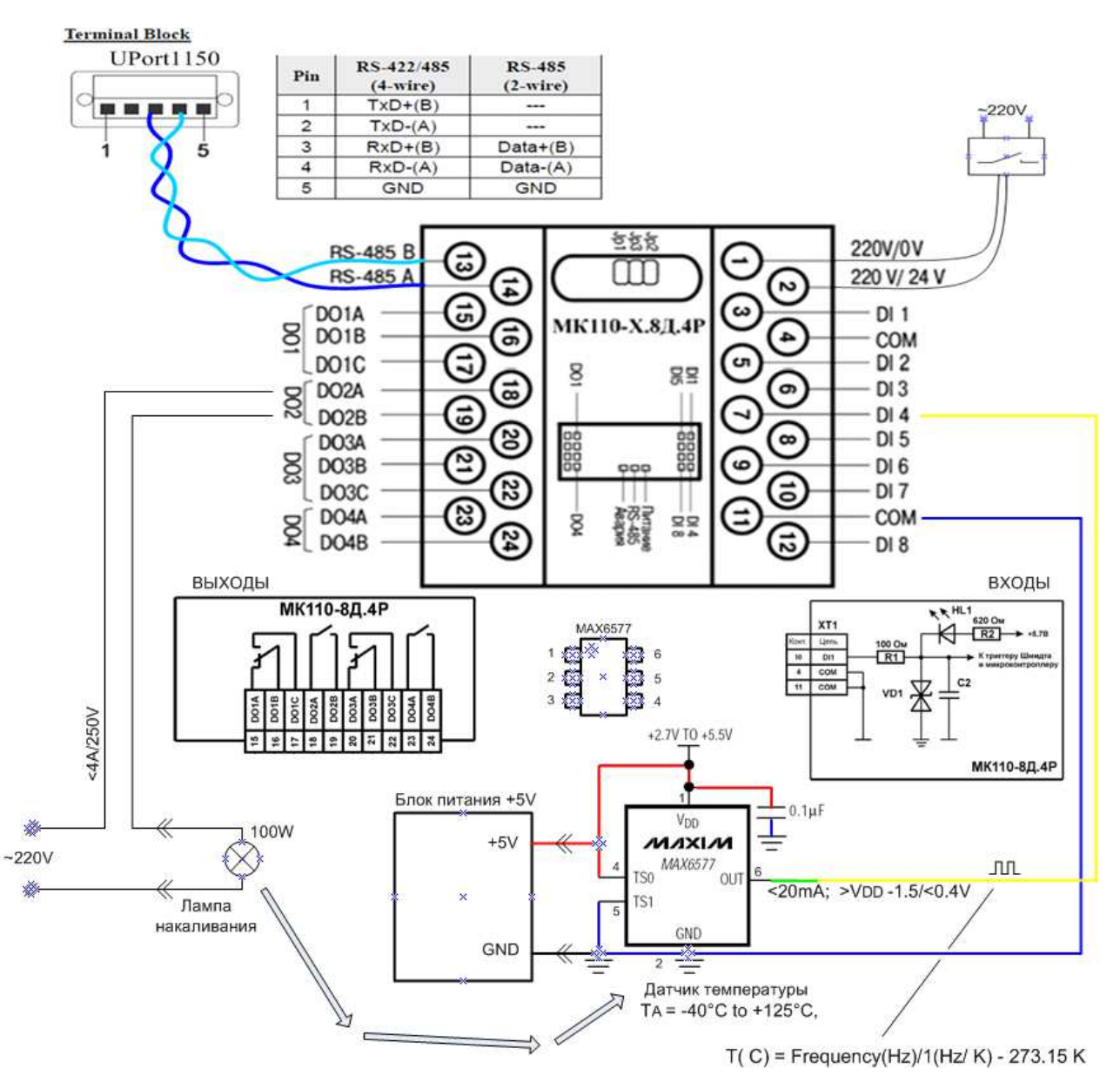

Рис. 8. Схема соединений системы термостатирования на базе модуля МК110.

Примечание:

- Подключение системы к компьютеру через адаптер UPort 1150 показано на рисунке задания 1.
- Датчик температуры установите в зоне нагревателя лампы.
- Modbus команды приема/передачи данных модуля MK110:

| RTU_Code                     | Отклик Rx           | Описание.                     |
|------------------------------|---------------------|-------------------------------|
| 16 16 0 1 0 1 2 3 132 103 66 | 16 16 0 1 0 1 83 72 | Замыкание контактов, выход №2 |

| 16 16 0 1 0 1 2 0 0 103 209  | 16 16 0 1 0 1 83 72   | Размыкание контактов, выход №2       |
|------------------------------|-----------------------|--------------------------------------|
| 16 16 0 67 0 1 2 0 0 104 243 | 16 16 0 67 0 1 243 92 | Сброс (предустановка) счетчика<br>№4 |
| 16 3 0 67 0 1 118 159        | 163200                | Чтение счетчика №4                   |

- В соответствии с modbus протоколом устройство МК110 дает ответ на каждую принятую команду в виде последовательности байт.
- Объект СОМ порта разделяет нулями байты ответа устройства МК110 которые считываются из приемного буфера СОМ порта. Это необходимо учитывать при выделении нужной информации из ответа устройства.
- Драйвер USB адаптера MOXA UPort 1150 настройте на работу по протоколу RS-485 2W.
- 3. Запустите Excel и постройте форму как показано в задании 2 включив в нее следующие объекты Toolbox: "телефон", прокрутку (Scrollbar) и кнопку (CommandButton).

| UserForm1               | × |
|-------------------------|---|
| Set Temperature in "B4" |   |
|                         |   |
| Run                     |   |

Рис. 9. Пример рабочей формы.

4. Заполните шаблоны объектов формы следующими VBA кодами.

Код кнопки Run:

Private Declare Sub Sleep Lib "kernel32" (ByVal dwMilliseconds As Long) 'необходима для задания задержки

Private Sub CommandButton1\_Click()

Dim MyString As String Dim b() As Byte

For i = 1 To 20'начал'Установка связи с СОМ портомMSComm1.CommPort = 2'номерMSComm1.Settings = "9600,N,8,1"'скоросMSComm1.InputLen = 0On Error Resume Next

'начало цикла термостатирования

номер СОМ портаскорость передачи СОМ порта и другие параметры

```
MSComm1.PortOpen = True

If Err Then 'выводимое сообщение об ошибке открытия COM порта:

MsgBox "Com" & MSComm1.CommPort & ": not available. Change CommPort property to another port."

Exit Sub

End If
```

```
'Counter Reset ' сброс счетчика модуля МК110 по протоколу modbus::
MSComm1.Output = Chr$(16) + Chr$(16) + Chr$(0) + Chr$(67) + Chr$(0) + Chr$(1) + Chr$(2) + Chr$(0) +
Chr$(0) + Chr$(104) + Chr$(243)
```

Sleep 1000& 'Delay for 1 second '1сек пауза для накопления импульсов датчика температуры

'Counter Read 'считывание счетчика модуля MK110 к которому подключен датчик температуры:: MSComm1.Output = Chr\$(16) + Chr\$(4) + Chr\$(0) + Chr\$(67) + Chr\$(0) + Chr\$(1) + Chr\$(195) + Chr\$(95) Sleep 50& 'Delay for 50 msec 'Ожидание (50 мсек) поступления ответа MK110 в буфер COM порта

b = MSComm1.Input (считывание ответов МК110 на команды "Counter Reset" и "Counter Read" из входного буфера СОМ порта (байты ответов разделен нулями),

'вычисление значения температуры датчика в градусах С и запись температуры в соответствующую 'ячейку таблицы Excel:

Sheet1.Cells(i + 6, 2).Value = (b(UBound(b) - 7) \* 256 + b(UBound(b) - 5)) / 1.047 - 273.15

' сравнение температуры датчика с заданной температурой хранимой в ячейке **B4**: Sheet1.Cells(4, 2) If Sheet1.Cells(i + 6, 2).Value > Sheet1.Cells(4, 2).Value Then

'Lamp OFF 'выключение лампы по протоколу modbus::

MSComm1.Output = Chr\$(16) + Chr\$(16) + Chr\$(0) + Chr\$(1) + Chr\$(0) + Chr\$(1) + Chr\$(2) + Chr\$(0) + Chr\$(0) + Chr\$(103) + Chr\$(209)

Sheet1.Cells(i + 6, 3) = "Off" 'запись 'Off" в соответствующую ячейку Excel

Else

'Lamp ON OFF (включение лампы по протоколу modbus::

MSComm1.Output = Chr\$(16) + Chr\$(16) + Chr\$(0) + Chr\$(1) + Chr\$(0) + Chr\$(1) + Chr\$(2) + Chr\$(3) + Chr\$(132) + Chr\$(103) + Chr\$(66) Sheet1.Cells(i + 6, 3) = "On" " 'запись 'On" в соответствующую ячейку Excel End If

MSComm1.PortOpen = False 'отсоединение от СОМ порта

Next I "окончание цикла

End Sub

Код прокрутки:

Private Sub ScrollBar1\_Change()

```
'запись значения прокрутки как заданной температуры в ячейку B4 Excel Sheet1.Cells(4, 2).Value = ScrollBar1.Value
```

End Sub

5. Подготовьте заголовки таблицы:

|   | A               | В                                | С      |  |  |  |  |  |
|---|-----------------|----------------------------------|--------|--|--|--|--|--|
| 1 |                 |                                  |        |  |  |  |  |  |
| 2 |                 |                                  |        |  |  |  |  |  |
| 3 | Example of th   | ample of the temperature control |        |  |  |  |  |  |
| 4 | Set temperaure: | 44 C                             |        |  |  |  |  |  |
| 5 |                 |                                  |        |  |  |  |  |  |
|   |                 | Temperature,                     | Power  |  |  |  |  |  |
| 6 | Time step, num  | С                                | On/Off |  |  |  |  |  |

- 6. Запустите макрос формы.
- 7. С помощью прокрутки установите заданную температуру отображаемую в ячейке В4.
- 8. Запустите термостатирование нажатием кнопки Run формы
- 9. Сравните собственный процесс термостатирования с результатом, представленным ниже.

|    | A                                  | В                    | С        | D                       | E                        | F     | G             | H              |          |
|----|------------------------------------|----------------------|----------|-------------------------|--------------------------|-------|---------------|----------------|----------|
| 1  |                                    |                      |          |                         |                          |       |               |                |          |
| 2  |                                    |                      |          |                         |                          |       |               |                |          |
| 3  | Example of the temperature control |                      |          |                         |                          |       |               |                |          |
| 4  | Set temperaure:                    | Set temperaure: 44 C |          |                         |                          |       |               |                |          |
| 5  |                                    |                      |          |                         |                          |       |               |                |          |
|    |                                    | Temperature,         | Power    |                         |                          |       |               |                | -        |
| 6  | Time step, num                     | С                    | On/Off   | 50.0                    | Temperature against Time |       |               |                |          |
| 7  | 1                                  | 29.6                 | On       |                         |                          |       |               |                |          |
| 8  | 2                                  | 31.5                 | On       | 45.0                    |                          |       |               | - <b>*</b> • • | <u> </u> |
| 9  | 3                                  | 33.4                 | On       |                         |                          |       |               | <b></b>        | •••      |
| 10 | 4                                  | 35.4                 | On       | 40.0                    |                          |       |               |                |          |
| 11 | 5                                  | 36.3                 | On       |                         |                          | *     |               |                |          |
| 12 | 6                                  | 38.2                 | On       | ່ ບ <sup>. 30,0</sup> [ |                          |       |               |                |          |
| 13 | 7                                  | 39.2                 | On       | <b>9</b> 30.0           | ×                        |       |               |                |          |
| 14 | 8                                  | 39.2                 | On       | - é                     | •                        |       |               |                |          |
| 15 | 9                                  | 40.1                 | On       | 25.0                    |                          |       |               |                |          |
| 16 | 10                                 | 41.1                 | On       | era                     |                          |       |               |                |          |
| 17 | 11                                 | 42.0                 | On       | Ê <sup>20.0</sup>       |                          |       |               |                |          |
| 18 | 12                                 | 43.0                 | On       | <b>e</b> "              |                          |       |               |                |          |
| 19 | 13                                 | 43.0                 | On       | - <sup>15.0</sup>       |                          |       |               |                |          |
| 20 | 14                                 | 43.0                 | Un<br>Or | 10.0                    |                          |       |               |                |          |
| 21 | 15                                 | 44.9                 | 0#       | -                       |                          |       |               |                |          |
| 22 | 16                                 | 43.9                 | Un On    | 5.0 -                   |                          |       |               |                |          |
| 23 | 17                                 | 43.9                 | Un       |                         |                          |       |               |                |          |
| 24 | 18                                 | 44.9                 | Uff      | 0.0 +                   | 1 2 3 4                  | 56783 | 9 10 11 12 13 | 14 15 16 17    | 18 19 20 |
| 25 | 19                                 | 43.9                 | Un<br>On | Time, clock             |                          |       |               |                |          |
| 26 | 20                                 | 43.9                 | Un       | _                       |                          |       | ,             |                |          |

**Рис. 10.** Пример результатов работы системы термостатирования управляемой из Excel через COM порт. Excel не только напрямую управляет процессом поддержания заданной

температуры (здесь 44С) используя макрос, но и накапливает действительные значения температуры (ячейки В7:В26) и состояния нагревателя (ячейки С7:С26).

### контрольные вопросы

- 1. Какие средства необходимы для обеспечения прямого управления из Excel?
- 2. От чего зависит частота контура управления через СОМ порт?

## БИБЛИОГРАФИЧЕСКИЙ СПИСОК

- 1. Модули дискретного ввода/вывода МК110-220.8Д(ДН).4Р, МК110-24.8Д(ДН).4Р, МК110-224.8Д(ДН).4Р. Руководство по эксплуатации
- 2. Гульванский В.В., Забродин О.В., Кудряшов К.В. Отчет по ЛР №9 на тему: «Обмен данными через com-порт из Excel».
- 3. Dr. Bob Davidov. Компьютерные технологии управления в технических системах <u>http://portalnp.ru/author/bobdavidov</u>.